## ●Ginzaターボマイニング購入方法

1.GENEアプリ内にロック解除「Ginza」と「USDT」が、あることを確認します。 \*USDTが不足の場合は、直接購入するかサポートセンターからご購入ください。

2.ターボマイニングページの「購入」をタップします。

3.「新しい」をタップします。

4.購入するGinza「ターボマイニング数」を入力します。 \*購入レートは、すぐ下に表示されます。

5.「ターボマイニング数」を入力すると、購入に必要な「Ginza数」と「USDT数」が自動表示されます。 問題がなければ「購入を確認します」をタップします。

6.取引PINコード(6ケタ)を入力します。

7.購入レートの有効時間が表示されます。(\*30分以内に処理を完了する必要があります) 「確認する」をタップします。(2回)

8..取引PINコード(6ケタ)を入力し「確認する」ボタンをタップし完了です。

「ターボマイニング」ページには、あなたが取得できる【最大Ginza数】が表示されます。

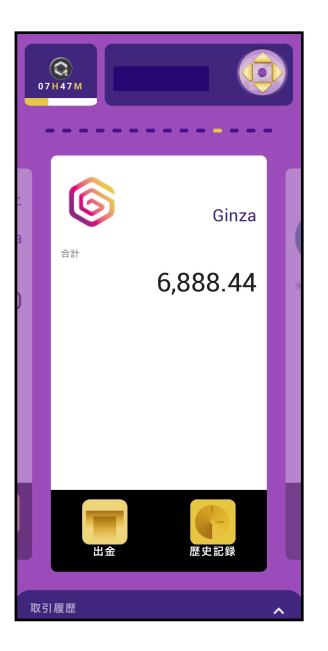

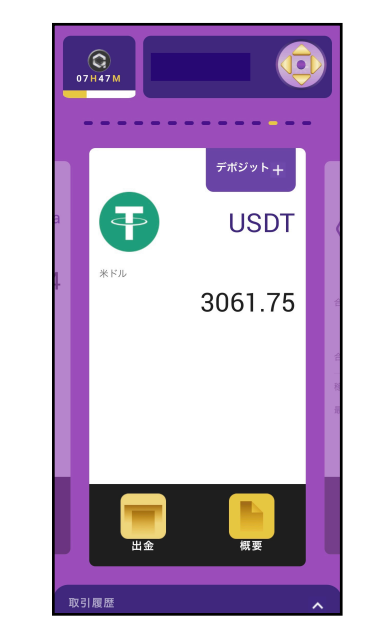

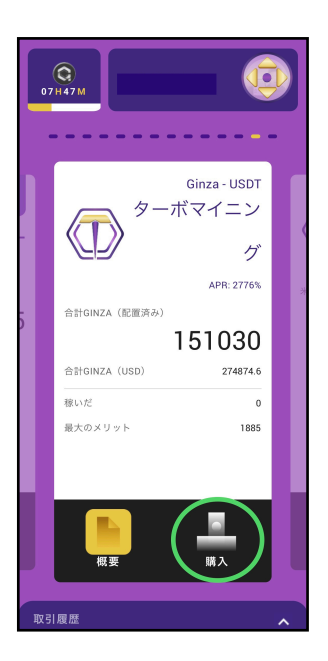

| <     | ターボマイニングを変換し    |
|-------|-----------------|
| 次の方   | 5法でターボマイニングを購入し |
| ます    |                 |
| Ginza | 新しい <b>)</b>    |
|       |                 |
|       |                 |
|       |                 |
|       |                 |
|       |                 |
|       |                 |
|       |                 |
|       |                 |
|       |                 |
|       |                 |
|       | 戻る              |
|       |                 |

|                  | <u></u>                               | $\square$                    |
|------------------|---------------------------------------|------------------------------|
| 高速な採掘            | 81                                    |                              |
|                  |                                       | 0                            |
| ターボマイ:<br>す。     | ニングを購入するには、50%のGIM                    | IZAと50%のUSDTが必要              |
| GINZA価           | 陷                                     | 1.8                          |
| Ginza            |                                       |                              |
| USDT             |                                       |                              |
| このアクテ・<br>ションは30 | ィペーションリクエストは30分間し<br>分後に自動的にキャンセルされる。 | √か持続せず、アクティベ<br>ことに注意してください。 |
|                  |                                       |                              |
|                  |                                       |                              |
|                  |                                       |                              |
|                  | 購入を確認しま                               | 4                            |

| <                 | ターボマイニン                        | グを購入し                   | ×               |
|-------------------|--------------------------------|-------------------------|-----------------|
|                   | <b>⊚</b> →                     |                         |                 |
| 高速な採掘             | Ŧ                              |                         |                 |
|                   |                                |                         | 3010            |
| ターボマイニ<br>す。      | ングを購入するには、50%                  | のGINZAと50%のUS           | DTが必要で          |
| GINZA価格           |                                |                         | 1.82            |
| Ginza             |                                | Г                       | 1505            |
| USDT              |                                | L                       | 2739            |
| このアクティ<br>ションは30分 | ペーションリクエストは30<br>・後に自動的にキャンセルさ | 分間しか持続せず、〕<br>れることに注意して | Pクティベー<br>ください。 |
|                   |                                |                         |                 |
|                   |                                |                         |                 |
|                   |                                |                         |                 |
|                   |                                |                         |                 |
|                   |                                |                         |                 |
|                   | 購入を確認                          | します                     |                 |

| ターボマイニングを購入し ×         |
|------------------------|
| <b>◎</b> → <b>○</b>    |
| 高速な採掘量                 |
| 3010                   |
| ★<br>取引PINを入力          |
|                        |
| ピンを忘れましたか?<br>購入を確認します |
|                        |
|                        |
|                        |
|                        |
|                        |
|                        |

| <b>&lt;</b> :         | ターボマイニ       | ングを購入し        |          |
|-----------------------|--------------|---------------|----------|
|                       | (1)          | 6             |          |
| 高速な採掘量                |              |               |          |
|                       |              |               | 3010     |
| ターボマイニング<br>す。        | を購入するには、5    | 0%のGINZAと50%の | USDTが必要で |
| GINZA価格               | 1.82         | 有効期限          | 11:49 PM |
| Ginza                 |              |               |          |
| <del>да</del><br>6888 | ±#<br>1505   | 代記会<br>()     | 1505     |
| USDT                  |              |               |          |
| ₩ <b>#</b><br>3061.75 | ⇔⊪<br>2739.1 | ие±<br>0      | 2739.    |
|                       |              |               |          |
| ターボマイニ                | ング値(USD)     |               | 5478.2   |
|                       | 預金は棚に        | あります          |          |
| +72                   | ノセル          | 確認す           | 3        |
|                       |              |               |          |

| を購入し 🗙     | く ターボ                    |
|------------|--------------------------|
| ·グ 👔       | クーボ<br><sup> 変換する </sup> |
| 3010       | 総購入数                     |
| 1505       | 6 Ginza                  |
| 2739.1     |                          |
| 1.82       | GINZA価格                  |
| ボマイニングを購入し | 取引タイプ                    |
|            |                          |
|            |                          |
| >          |                          |
| 6          |                          |
|            |                          |

| 変換する       |      |
|------------|------|
| 総購入数       | 3010 |
| 取引PINを入力   | ×    |
|            |      |
| ピンを忘れましたか? |      |
|            |      |
|            |      |
|            |      |

| 3010 ポスのメット:6622<br>(11:19 PM<br>(15:0): \$1.82<br>(11:19 PM<br>(15:0): \$1.82<br>(11:19 PM<br>(15:0): \$1.82<br>(11:19 PM<br>(15:0): \$1.82<br>(11:19 PM<br>(15:0): \$1.83<br>(15:0): \$1.83<br>(15:0) | 日付                           | 最大の利益と価格                                                    | 購入数量         |
|----------------------------------------------------------------------------------------------------|------------------------------|-------------------------------------------------------------|--------------|
| C PTM2518753     デポジットリスト>     A     A                                                                                                    | 06 Aug 2021<br>11:19 PM      | 最大のメリット: 6622<br>価格(USD): \$1.82<br>状態: Approved            | 3010         |
| RA数量 最大の利益と価格 日付<br>50 最大のメリット:85 06 Aug 2021<br>世形 (USD) : 51.83 9:50 PM<br>状態: Approved アポジットリスト><br>RA数量 最大の利益と価格 日付<br>10000 酸大の、メリット:1800<br>低俗 (USD) : 51.83 9:47 PM<br>以形: Approved アポジットリスト>                                                                                                    | デボジットリスト>                    |                                                             | ID: PTM57187 |
| ボスのメリット:85     ボスのメリット:85     ボボ (USD): 51.83     ボボ: Approved     ボボ: Approved     ボボ: Approved     ボボンタリット:1800     「ののの 細犬の利益と価格 日付     「0000 細犬のメリット:1800     「感俗 (USD): 51.83     9:47 PM     ズボ: Approved     ズボシットリスト>                                                                                                    | 日付                           | 最大の利益と価格                                                    | 識入数量         |
| D: PTM2937853         デボジットリスト>           意入放量         最大の利益と価格         日付           [000]         銀大のメリット:1800<br>(部径 (USD): \$1.83<br>(状態: Approved)         06 Aug 2021<br>9.47 PM           2: PTM2457276         デポジットリスト>                                                                                                    | 06 Aug 2021<br>9:50 PM       | 最大のメリット:85<br>価格 (USD) : \$1.83<br>状態: Approved             | 50           |
| ■大数量 最大の利益と価格 日付<br>通 0 0 0 最大のメリット:1800 06 Aug 2021<br>面径 (USD) : \$1.83 9.47 PM<br>状態: Approved 9.47 FM<br>アポジットリスト>                                                                                                    | デボジットリスト>                    |                                                             | ID: PTM29378 |
| 構大変量 最大の料益と価格 日付<br>10000 個式のメリット:1800 06 Aug 2021<br>個活 (USD): S183 9:47 PM<br>状態: Approved デポジットリスト>                                                                                                    |                              |                                                             |              |
| D:PTM2457276 デボジットリスト>                                                                                                    | 日付<br>06 Aug 2021<br>9:47 PM | 最大の利益と価格<br>最大のメリット:1800<br>価格(USD): \$1.83<br>状態: Approved | 購入数量<br>1000 |
|                                                                                                    | デポジットリスト>                    |                                                             | ID: PTM24572 |

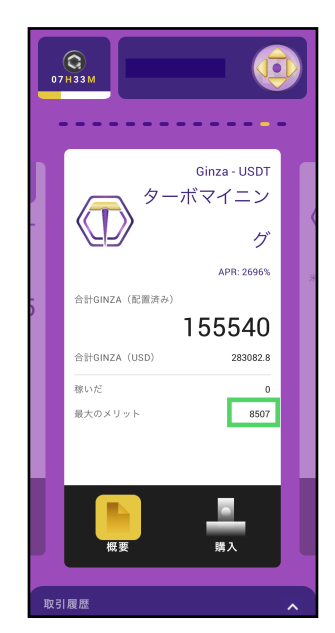